### Auf einen Blick:

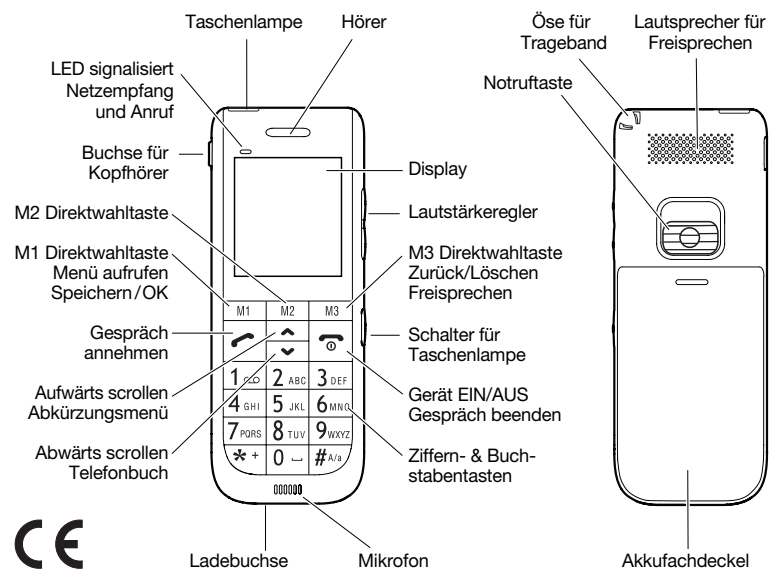

### Pure Telefonie genießen

Herzlichen Dank, dass Sie sich für das Auro Comfort 1060 entschieden haben.

Besonders einfache Bedienung, extra laute Ruftöne, große Schriftzeichen, eine integrierte Taschenlampe, Hörgerätetauglichkeit und die Ein-Klick-Notruftaste, – mit diesen Leistungsmerkmalen kann das Mobiltelefon Ihre Sicherheit erhöhen und zu Ihrem Wohbefinden beitragen.

Für eine rasche Inbetriebnahme Ihres Auro Comfort 1060 haben wir die wichtigsten Informationen in dieser Anleitung zusammengestellt. Außerdem liegt eine handliche Kurzanleitung bei, die Sie einfach mit sich führen können.

Wir wünschen Ihnen viel Freude und Erfolg mit Ihrem neuen Mobiltelefon Auro Comfort 1060.

### Tasten mit wichtiger zusätzlicher Funktion im Stand-by-Modus

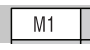

Drücken im Stand-by-Modus öffnet das Hauptmenü

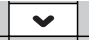

Drücken im Stand-by-Modus öffnet das Telefonbuch

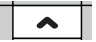

Drücken im Stand-by-Modus öffnet das Abkürzungsmenü

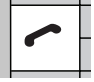

Drücken im Stand-by-Modus öffnet die Anrufliste

## Inhaltsverzeichnis

| 1 | Wic                                                                 | htige Sicherheitshinweise 6                                                                                                    |  |
|---|---------------------------------------------------------------------|----------------------------------------------------------------------------------------------------|--|
| 2 | Vor                                                                 | dem Betrieb                                                                                                    |  |
|   | 2.1                                                                 | Lieferumfang 8                                                                                                    |  |
|   | 2.2                                                                 | Hinweis zur Entsorgung 8                                                                                                    |  |
| 3 | Inbe                                                                | etriebnahme                                                                                                    |  |
|   | 3.1                                                                 | SIM-Karte einsetzen 9                                                                                                    |  |
|   | 3.2                                                                 | Akku einsetzen 9                                                                                                    |  |
|   | 3.3                                                                 | Mobiltelefon laden 9                                                                                                    |  |
|   | 3.4                                                                 | Gerät ein-/ausschalten 10                                                                                                    |  |
|   | 3.5                                                                 | Display-Symbole 10                                                                                                    |  |
|   |                                                                     |                                                                                                    |  |
| 4 | Tele                                                                | fonieren                                                                                                    |  |
| 4 | <b>Tele</b><br>4.1                                                  | f <b>onieren</b><br>Anruf entgegennehmen                                                                                                    |  |
| 4 | <b>Tele</b><br>4.1<br>4.2                                           | e <b>fonieren</b><br>Anruf entgegennehmen                                                                                                    |  |
| 4 | <b>Tele</b><br>4.1<br>4.2<br>4.3                                    | fonieren<br>Anruf entgegennehmen 11<br>Anrufen 11<br>Anrufen mit Direktwahl 11                                                                                                    |  |
| 4 | <b>Tele</b><br>4.1<br>4.2<br>4.3<br>4.4                             | Anruf entgegennehmen       11         Anrufen       11         Anrufen mit Direktwahl       11         Anrufen mit Telefonbuch       12                                                                                                    |  |
| 4 | <b>Tele</b><br>4.1<br>4.2<br>4.3<br>4.4<br>4.5                      | Anruf entgegennehmen       11         Anrufen       11         Anrufen mit Direktwahl       11         Anrufen mit Telefonbuch       12         Namen (A-Z) aus dem Telefon-                                                                             |  |
| 4 | <b>Tele</b><br>4.1<br>4.2<br>4.3<br>4.4<br>4.5                      | Anruf entgegennehmen       11         Anrufen       11         Anrufen mit Direktwahl       11         Anrufen mit Telefonbuch       12         Namen (A-Z) aus dem Telefon-<br>buch anrufen (Schnelle Suche)       12                                   |  |
| 4 | <b>Tele</b><br>4.1<br>4.2<br>4.3<br>4.4<br>4.5<br>4.6               | Anruf entgegennehmen       11         Anrufen       11         Anrufen mit Direktwahl       11         Anrufen mit Telefonbuch       12         Namen (A-Z) aus dem Telefon-<br>buch anrufen (Schnelle Suche)       12         Wahlwiederholung       13 |  |
| 4 | <b>Tele</b><br>4.1<br>4.2<br>4.3<br>4.4<br>4.5<br>4.6<br>4.7        | Anruf entgegennehmen 11<br>Anrufen 11<br>Anrufen mit Direktwahl 11<br>Anrufen mit Telefonbuch 12<br>Namen (A-Z) aus dem Telefon-<br>buch anrufen (Schnelle Suche) 12<br>Wahlwiederholung 13<br>Telefonieren mit der                                      |  |
| 4 | <b>Tele</b><br>4.1<br>4.2<br>4.3<br>4.4<br>4.5<br>4.6<br>4.7        | Anruf entgegennehmen 11<br>Anrufen                                                                                                    |  |
| 4 | <b>Tele</b><br>4.1<br>4.2<br>4.3<br>4.4<br>4.5<br>4.6<br>4.7<br>4.8 | Anruf entgegennehmen 11<br>Anrufen                                                                                                    |  |

## DE

| Menu                                  |
|---------------------------------------|
| 5.1 Navigieren im Menü 15             |
| 5.2 Schnellwahltasten 16              |
| 5.3 Schnellwahltaste 2-9 festlegen 16 |
| Nachrichten (SMS)                     |
| 6.1 SMS anzeigen 17                   |
| 6.2 SMS beantworten 17                |
| Einstellungen                         |
| 7.1 Sprache ändern                    |
| 7.2 Audioeinstellungen 18             |
| 7.2.1 Ruftonlautstärke ändern 18      |
| 7.2.2 SMS Ton-Lautstärke ändern . 19  |
| 7.2.3 Alarmtonlautstärke ändern 19    |
| 7.2.4 Tastentonlautstärke ändern . 19 |
| 7.2.5 Systemtonlautstärke ändern . 19 |
| 7.2.6 Anrufsignalisierung 20          |
| 7.3 Automatische Tastensperre 21      |
| 7.4 Sicherheitseinstellungen 22       |
| 7.4.1 Hauptmenüsperre 22              |
| 7.4.2 SIM Sperre 23                   |
| 7.4.3 Telefonsperre 23                |
| 7.4.4 Passwort ändern 24              |

5

6

7

| 7.5 Werkseinst. wiederherstellen | 25 |
|----------------------------------|----|
| 7.6 Direktwahlnummern M1-M3      |    |
| speichern                        | 26 |
| 7.7 Zeit & Datum einstellen      | 27 |
| 7.8 Telefonbuch                  | 28 |
| 7.8.1 Neuen Eintrag hinzufügen   | 28 |
| 7.8.2 Eintrag löschen            | 29 |
| 7.8.3 Eintrag kopieren           | 30 |
| 7.8.4 Standard-Telefonbuch       |    |
| festlegen                        | 31 |
| 7.9 GPS Ortungssystem            | 32 |
| 7.9.1 GPS ein-/auschalten        | 32 |
| 7.9.2 GPS Bereich einstellen     | 32 |
| 7.9.3 Alarm-Rufnummer für        |    |
| GPS einstellen                   | 35 |
| 7.9.4 GPS Alarm ein-/aus-        |    |
| schalten                         | 36 |
| 7.10 Fernsteuerung               | 37 |
| 7.10.1 Fernsteuerungsnummer      |    |
| einstellen                       | 37 |
| 7 10 2 Fernsteuerungsbefehle     | 0. |
| per SMS                          | 38 |
| 7.11.000 Einstellungen           | 00 |
| 7.11 SUS EInstellungen           | 39 |

| 7.11.1 | Notrufnummern einstellen 39    |
|--------|--------------------------------|
| 7.11.2 | Automatische Rufannahme-       |
|        | Nummer festlegen 41            |
| 7.11.3 | Notruf senden an 41            |
| 7.11.4 | Notruf-SMS-Nr. festlegen 43    |
| 7.11.5 | Notruf-SMS Sendeintervall . 45 |
| 7.11.6 | SOS-Nachricht vorbereiten . 46 |
| 7.11.7 | Hilfeton einstellen 46         |
| 7.11.8 | RevGeo Service 47              |
|        |                                |

| 8 | Garantie |  | 52 |
|---|----------|--|----|
|---|----------|--|----|

# і wichtig

Die Nichtbeachtung dieser Anleitung kann zu schweren Verletzungen oder zu Schäden am Gerät führen. Lesen Sie diese Inbetriebnahme-Anleitung, insbesondere die Sicherheitshinweise, sorgfältig durch, bevor Sie das Gerät einsetzen und bewahren Sie die Anleitung für die weitere Nutzung auf. Wenn Sie das Gerät an Dritte weitergeben, geben Sie unbedingt diese Anleitung mit.

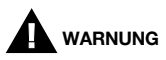

Diese Warnhinweise müssen eingehalten werden, um mögliche Verletzungen des Benutzers oder Dritter zu verhindern.

- In verschiedenen Ländern können unterschiedliche Vorschriften für den Betrieb von Mobiltelefonen (z.B. beim Autofahren, in Krankenhäusern, an Tankstellen, in Flugzeugen) gelten. Beachten Sie die Gesetze für den Betrieb des Mobiltelefons in Ihrem Land und schalten Sie das Gerät aus, wenn der Einsatz verboten ist oder gefährliche Situationen oder Störungen entstehen können.
- Verwenden Sie das Gerät nur entsprechend seiner Bestimmung und nur an Orten, die gefahrloses Telefonieren ermöglichen.
- Verwenden Sie nur Netzteil und Akku des Herstellers. Bei ungeeignetem oder falsch eingesetztem Akku besteht Explosionsgefahr. Der Akku darf weder geöffnet, noch einer Flamme ausgesetzt werden.
- Medizinische Geräte können in ihrer Funktion beeinflusst werden. Hersteller von Herzschrittmachern empfehlen einen Mindestabstand von 20 cm zwischen den Geräten, wenn das Mobiltelefon eingeschaltet ist. Tragen Sie das Telefon nicht in der Brusttasche.

## 1 Wichtige Sicherheitshinweise

- Wenn Sie vermuten, dass es zu einer Störung zwischen dem Telefon und einem medizinischen Gerät gekommen ist, halten Sie bitte vor weiterer Nutzung des Mobiltelefons Rücksprache mit Ihrem Arzt.
- Stellen Sie sicher, dass Kleinkinder nicht mit den Verpackungsfolien (Erstickungsgefahr) spielen. Das Gerät und sein Zubehör kann Kleinteile enthalten, die verschluckt werden können. Besondere Sorgfalt ist notwendig, wenn das Gerät in der Nähe von Kleinkindern, Kranken und hilflosen Personen verwendet wird. Halten Sie es außerhalb der Reichweite dieser Personen. Lassen Sie das Gerät nicht unbeaufsichtigt, wenn es ans Stromnetz angeschlossen ist.

# 

Weist auf mögliche Beschädigungen am Gerät oder anderen Gegenständen hin.

- Ihr Mobiltelefon ist Hörgeräte geeignet. Sollte bei manchen Hörgeräten jedoch ein Brummton auftreten, wenden Sie sich an Ihr Hörgeräte-Fachgeschäft.
- Setzen Sie das Gerät weder Feuchtigkeit, noch extremer Hitze (starke, direkte Sonneneinstrahlung) oder Kälte (Dauerfrost) aus. Lassen Sie das Gerät nicht fallen und vermeiden Sie Erschütterungen, Schlag und Druck.
- Das Telefon darf nur geöffnet werden, um Akku oder SIM-Karte auszuwechseln. Jede weitere Änderung am Gerät ist unzulässig und führt zum Verlust von Betriebserlaubnis und Garantie.
- Das Telefon kann in der N\u00e4he von Fernsehger\u00e4ten, Radios und anderen elektronischen Ger\u00e4ten St\u00f6rungen verursachen.

## 2 Vor dem Betrieb

### 2.1 Lieferumfang

- 1 Mobiltelefon Auro Comfort 1060
- 1 Akku
- 1 Netzteil Eingang: 100-240 V~, 50/60 Hz, 200 mA Ausgang: 5 V ↔, 800 mA
- 1 Ladestation
- 1 Inbetriebnahme-Anleitung
- 1 Kurzanleitung

### 2.2 Hinweis zur Entsorgung

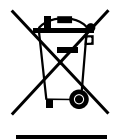

Verpackungen sind wiederverwendbar oder können dem Rohstoffkreislauf zurückgeführt werden. Bitte entsorgen Sie nicht mehr benötigtes Verpackungsmaterial ordnungsgemäß. Sollten Sie beim Auspacken einen Transportschaden bemerken, setzen Sie sich bitte sofort mit Ihrem Händler in Verbindung.

Dieses Gerät darf nicht zusammen mit dem Hausmüll entsorgt werden! Jeder Verbraucher ist verpflichtet, alle elektrischen oder elektronischen Geräte, egal, ob sie Schadstoffe enthalten oder nicht, bei einer Sammelstelle seiner Stadt oder im Handel abzugeben, damit sie einer umweltschonenden Entsorgung zugeführt werden können.

Entnehmen Sie den Akku, bevor Sie das Gerät entsorgen. Werfen Sie verbrauchte Akkus nicht in den Hausmüll, sondern in den Sondermüll oder in eine Batterie-Sammelstation im Fachhandel. Wenden Sie sich hinsichtlich der Entsorgung an Ihre Kommunalbehörde oder Ihren Händler.

## 3 Inbetriebnahme

3.1 SIM-Karte einsetzen

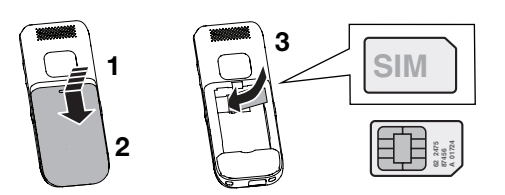

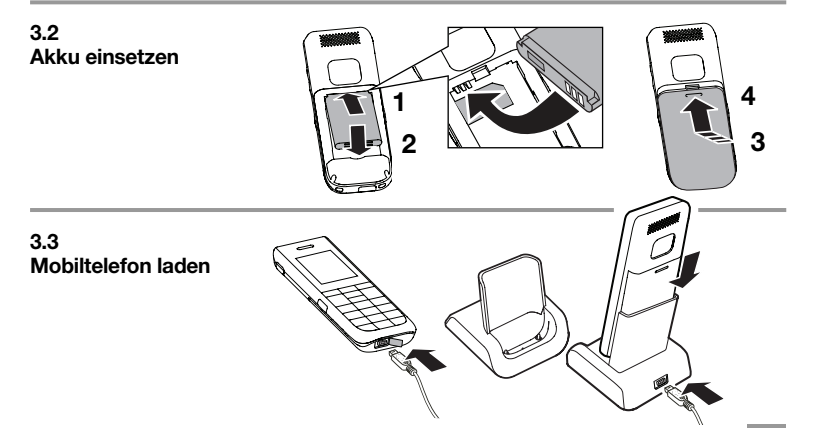

## 3 Inbetriebnahme

### 3.4 Gerät ein-/ausschalten

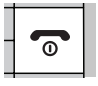

Drücken und Halten, bis sich das Gerät einschaltet

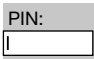

PIN Ihrer SIM-Karte eingeben

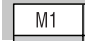

PIN bestätigen

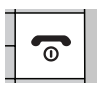

Drücken und Halten, bis sich das Gerät ausschaltet

3.5 Display-Symbole

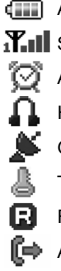

- Akkuanzeige
- Signalstärke
  - Alarm eingeschaltet
    - Headset angeschlossen
    - GPS eingeschaltet

Tastatursperre an

- Fremdes Netzwerk
- Anrufweiterleitung aktiv
- Entgangener Anruf
   SMS eingegangen
   Stummschaltung
   Alarm ausgeschaltet
   Nur Rufton
   Nur Vibrationsalarm
   Erst Vibration dann Rufton
   Vibration und Rufton

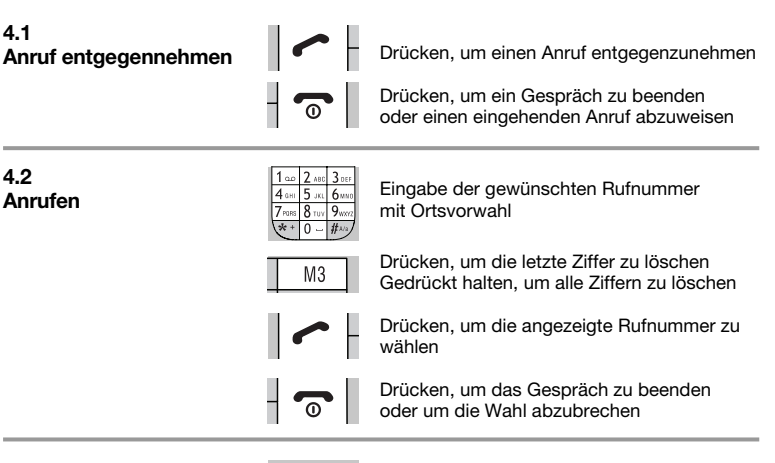

### 4.3 Anrufen mit Direktwahl

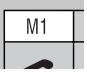

Direktwahltaste **M1**, **M2** oder **M3** so lange gedrückt halten, bis der jeweils gespeicherte Teilnehmer angerufen wird

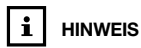

Rufnummern für Direktwahltasten festlegen Kapitel 7.6.1. - 🕤 |

Drücken, um das Gespräch zu beenden

### 4.4 Anrufen mit Telefonbuch

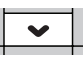

Drücken öffnet "Telefonbuch"

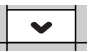

Drücken, bis gewünschter Name bzw. gewünschte Rufnummer erscheint

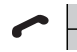

Um Rufnummern im Telefonbuch zu speichern, Iesen Sie Kapitel 7.8.1.

HINWEIS

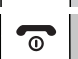

Drücken, um die angezeigte Rufnummer anzurufen

Drücken, um das Gespräch zu beenden oder um das Telefonbuch zu schließen

### 4.5 Namen (A-Z) aus dem Telefonbuch anrufen (Schnelle Suche)

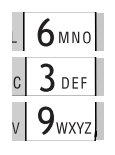

Eingabe der ersten Buchstaben des gewünschten Teilnehmers,

Drücken öffnet "Telefonbuch"

z.B. 1mal Taste **6** für **M** 2mal Taste **3** für **E** 3mal Taste **9** für **Y** 

bis der gesuchte Name MEYER mit Rufnummer angezeigt wird

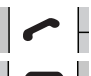

Drücken, um die angezeigte Rufnummer anzurufen

Drücken, um das Gespräch zu beenden oder, um das Telefonbuch zu schließen

### 4.6 Drücken öffnet die Anrufliste Wahlwiederholung Drücken, bis die gewünschte Rufnummer ausgewählt ist Drücken, um die angezeigte Rufnummer anzurufen Drücken, um das Gespräch zu beenden oder um die Anrufliste zu schließen 4.7 M3 Telefonieren mit der

Freisprechfunktion

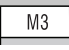

Drücken während eines Telefonats schaltet die Freisprechfunktion ein. Erneutes Drücken während eines Telefonats schaltet die Freisprechfunktion wieder aus

4.8 Hörer-/Tastentonlautstärke

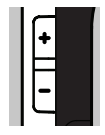

Drücken während eines Telefonats erhöht oder verringert die Hörerlautstärke

Drücken während eines Telefonats mit eingeschalteter Freisprechfunktion erhöht oder verringert die Lautsprecherlautstärke

Drücken im Stand-by-Modus erhöht oder verringert die die Tastentonlautstärke

### 4.9 Notruf auslösen/beenden

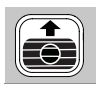

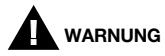

Das Mobiltelefon nie an das Ohr halten, während es klingelt, die Freisprechfunktion aktiv ist oder ein Notruf ausgelöst wurde. Gehörschäden könnten verursacht werden

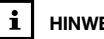

## HINWEIS

Speichern Sie bis zu drei Notrufnummern, die bei einem Notruf nacheinander angewählt werden. Ist keine Notrufnummer gespeichert, wählt das Telefon 112

Speichern Sie bis zu drei Notruf-SMS-Nummern. die bei einem Notruf per SMS benachrichtigt werden.

Notrufeinstellungen siehe Kapitel 7.11.

Drücken Sie die Notruftaste auf der Rückseite des Gerätes und schieben Sie diese fest nach oben, um dem Notruf auszulösen.

Der Notruf beginnt mit einer Verzöaeruna von 5 Sekunden. Innerhalb dieser Zeit können Sie einen eventuellen Fehlalarm verhindern. indem Sie die Notruftaste wieder nach unten schieben.

Ihr Mobiltelefon wählt die drei eingespeicherten Notrufnummern nacheinander bis zu drei Mal an, damit ein Notruf abgesetzt werden kann. Wenn der Anruf entgegengenommen wird schaltet das Telefon automatisch in den Freisprechmodus.

Parallel verschickt Ihr Telefon an bis zu drei eingespeicherte Notruf-SMS-Nummern eine Notruf-SMS mit Uhrzeit und Datum, sowie den aktuellen GPS-Koordinaten (sofern GPS eingeschaltet ist und GPS-Signale empfangen werden können).

Nach dem Notrufgespräch ertönt am Mobiltelefon der Hilfeton (wenn aktiviert). Das Display zeigt die eingestellte SOS-Nachricht an.

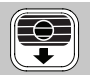

Um den Notruf zu beenden, drücken Sie die Notruftaste und schieben Sie diese nach unten.

### 5.1 Navigieren im Menü

Das Gerät verfügt über zahlreiche Funktionen, die über das Menü einstellbar sind. Drücken im Stand-by-Modus führt in das Hauptmenü. Es werden folgende Menüpunkte angezeigt:

> Nachrichten Telefoneinstellung M1/M2/M3 einstellen Uhr & Alarm Telefonbuch GPS SOS Einstellungen Taschenrechner Kalender SIM Toolkit

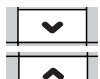

M1

Drücken im Hauptmenü, um den gewünschten Menüpunkt auszuwählen

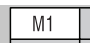

Drücken öffnet den ausgewählten Menüpunkt z.B.:

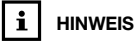

Drücken der Taste **M3** führt aus jedem Menü in das vorherige zurück. Nachrichten - Nachricht schreiben

- Kurzmitteilungseingang
- Kurzmitteilungsausgang
- Nachrichteneinstellungen

## 5 Menü

### 5.2 Schnellwahltasten

Die Schnellwahltasten 2 bis 9 sind nützlich, um schnell in die wichtigsten Menüpunkte zu gelangen. Durch Drücken und Halten einer dieser Tasten wird der ihr zugeordnete Menüpunkt aufgerufen. z.B.: "Alarm", "Bild auswählen" etc..

### 5.3 Schnellwahltaste festlegen 2-9

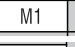

Drücken, um das Hauptmenü zu öffnen

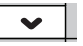

Drücken bis zum Menüpunkt "Telefoneinstellung"

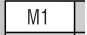

Drücken, um "Telefoneinstellung" zu öffnen

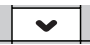

Drücken bis zum Menüpunkt "Schnellwahltaste festlegen 2-9"

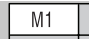

Drücken, um das Menü zu öffnen

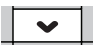

Drücken bis zur festzulegenden Schnellwahltaste z.B. Taste 3

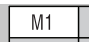

Drücken, um die Liste mit Funktionen für die Schnellwahltasten zu öffnen.

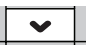

Drücken, bis zum gewünschten Menüpunkt für die Taste 3 (z.B. "Zeit und Datum")

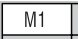

Drücken, um die Auswahl zu bestätigen

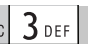

Drücken und Halten der Taste 3 im Stand-by-Modus führt nun direkt in den Menüpunkt "Zeit und Datum"

Drücken der Taste **M3** führt aus jeder Ebene in die vorherige zurück.

## 6 Nachrichten (SMS)

SMS sind aeschriebene Kurzmitteilungen. Sie können von Mobiltelefonen und einigen Festnetztelefonen verfasst, versendet und empfangen werden.

Ein Signalton und die Meldung "1 Neue Nachricht!" im Display zeigt den Eingang einer neuen SMS Nachricht an.

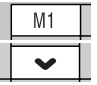

Drücken, um die Nachricht anzuzeigen

Drücken, um nach unten zu blättern um den restlichen Text anzeigen zu lassen

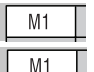

Drücken führt zu den "Nachrichtenoptionen"

Drücken öffnet das Fenster zum beantworten der SMS Nachticht

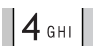

Mit den Zifferntasten den gewünschten Text (z.B. HALLO = 2mal 4 für H.

1mal 2 für A. 3mal 5 für L. kurze Pause. 3mal 5 für L und 3mal 6 für O) eingeben

Drücken, um eine falsche Eingabe zu löschen

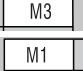

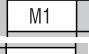

Drücken, um die Antwort zu senden

n

Drücken führt in den Stand-by-Modus

### 6.1 SMS anzeigen

6.2 SMS beantworten

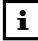

## HINWEIS

Drücken der Taste #A/a wechselt zwischen Großund Kleinbuchstaben Gedrückthalten der Taste #A/a wechselt zur Nummerneingabe.

Drücken der Taste 0 - fügt einen Zwischenraum ein

Drücken der Taste 😽 + ruft Sonderzeichen auf.

Im Menü Displayeinstellungen können (z.B. Sprache, Bildschirmschoner, Schriftgröße etc. den persönlichen Bedürfnissen angepasst werden.

### 7.1 Sprache einstellen

Drücken, um das Hauptmenü zu öffnen

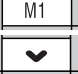

Drücken, um "Telefoneinstellung" auszuwählen

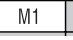

Drücken, um "Telefoneinstellung" zu öffnen

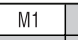

Drücken, um "Displayeinstellungen" zu öffnen

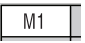

Drücken, um "Sprache" zu öffnen

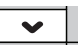

Drücken, bis die gewünschte Sprache ausgewählt ist

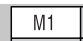

Drücken, um die Auswahl zu bestätigen

Drücken, um das Hauptmenü zu öffnen

### 7.2 Audioeinstellungen

HINWEIS

Drücken der Taste 🕤

führt in den Stand-bv-Modus.

7.2.1 Ruftonlautstärke ändern

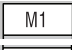

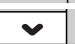

Drücken, um "Telefoneinstellung" auszuwählen

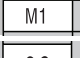

Drücken, um "Telefoneinstellung" zu öffnen

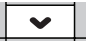

Drücken, um "Audioeinstellungen" auszuwählen

M1

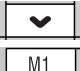

Drücken, um "Audioeinstellungen" zu öffnen

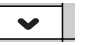

Drücken, um "Lautstärke einstellen" auszuwählen

Drücken, um "Lautstärke einstellen" zu öffnen

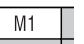

M1

Drücken. um in "Ruftonlautstärke" zu gelangen

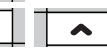

Drücken, um die gewünschte Lautstärke auszuwählen

Drücken, um die Auswahl zu bestätigen

Zum Ändern von "Lautst. Nachricht" (7 Lautstärken) wie in Kapitel "7.2.1 Ruftonlautstärke ändern" vorgehen

Zum Ändern von "Alarmlautst." (7 Lautstärken) wie in Kapitel "7.2.1 Ruftonlautstärke ändern" vorgehen

Zum Ändern von "Tastenton" (7 Lautstärken) wie in Kapitel "7.2.1 Ruftonlautstärke ändern" vorgehen

Zum Ändern von "Lautst. Systemton" (7 Lautstärken) wie in Kapitel "7.2.1 Ruftonlautstärke ändern" vorgehen

19

HINWEIS

Drücken der Taste M3 führt aus ieder Ebene in die vorheriae zurück. Drücken der Taste 🤝 führt in den Stand-by-Modus.

- 722 SMS Ton-Lautstärke ändern
- 7.2.3 Alarmtonlautstärke ändern
- 724 Tastentonlautstärke ändern
- 7.2.5 Systemtonlautstärke ändern

### 7.2.6 Anrufsignalisierung

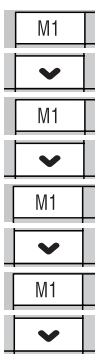

Drücken, um das Hauptmenü zu öffnen

Drücken, um "Telefoneinstellung" auszuwählen

Drücken, um "Telefoneinstellung" zu öffnen

Drücken, um "Audioeinstellungen" auszuwählen

Drücken, um "Audioeinstellungen" zu öffnen

Drücken, um "Anrufsignalisierung" auszuwählen

Drücken, um "Anrufsignalisierung" zu öffnen

Auswählen der gewünschten Anrufsignalisierung:

- nur Rufton
- nur Vibration
- Vibration und Rufton
- Vibration dann Rufton
- kein Alarm

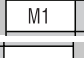

Drücken, um Auswahl zu bestätigen

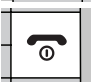

Drücken führt in den Stand-by-Modus

### 7.3 Automatische Tastensperre

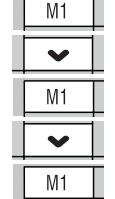

Schützt vor unbeabsichtigtem Betätigen der Telefontasten

Drücken, um zu "Telefoneinstellung" zu gelangen

Drücken führt in "Telefoneinstellung"

Drücken, um zu "Automatische Tastensperre" zu gelangen

Drücken führt in "Automatische Tastensperre"

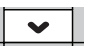

Drücken, um die Zeit auszuwählen (Keine, 5 Sec, 30 Sec, 1 Min, 5 Min.), nach der die Tastensperre (nach letzter Telefonbenutzung), aktiviert werden soll

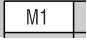

Drücken, um die Auswahl zu bestätigen

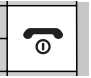

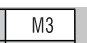

Drücken führt in den Stand-by-Modus. Wie eingestellt, werden nun die Tasten nach der letzten Telefonbenutzung gesperrt

Drücken, anschließend  $\#_{A/a}$  drücken, um die Tasten freizugeben

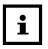

HINWEIS

Trotz Tastensperre kann ein eingehender Anruf mit der rackonstrukturgen kann einen werden. Nach dem Gesprächwird die Sperre automatischwieder aktiviert.

Um die Tastensperre wieder zu deaktivieren, wählen Sie im Menü "**Keine**" aus.

21

### 7.4 Sicherheitseinstellungen

Sie können an Ihrem Telefon eine Reihe von Sicherheitseinstellungen vornehmen, die unbefugte Nutzung oder ungewollte Veränderungen von Menüeinstellungen verhindern. Für folgende Bereiche können Sie den Passwortschutz nutzen.

### Sicherheitseinstellungen

- Hauptmenüsperre (Passwort für Hauptmenü)
- SIM Sperre (Passwort für SIM-Karte)
- Telefonsperre (Passwort für Telefon)
- Passwort ändern (Passwörter ändern)

### 741 Hauptmenüsperre

HINWEIS

herige zurück.

Drücken der Taste M3 führt aus jeder Ebene in die vor-

Drücken der Taste 📻 führt

in den Stand-by-Modus.

Aktivieren Sie die Hauptmenüsperre, um ungewollte Änderungen im Menü durch das Einrichten eines Passwortes zu verhindern

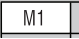

Drücken, um ins Hauptmenü zu gelangen

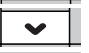

Drücken, um zu "Telefoneinstelluna" zu aelanaen

M1

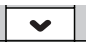

Drücken führt in "Telefoneinstelluna"

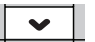

Drücken, um zu "Sicherheitseinstellung" zu gelangen

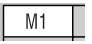

Drücken führt in "Sicherheitseinstellung"

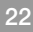

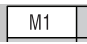

Drücken, um die Hauptmenüsperre zu aktivieren. Es erscheint "Passwort eingeben".

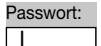

Eingeben des eingestellten Passwortes (Werkseinstellung: **1122**)

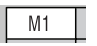

Drücken, um die Eingabe zu bestätigen Im Display erscheint "Hauptmenü gesperrt".

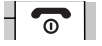

Drücken führt in den Stand-by-Modus

Gehen Sie ebenso vor, um die Hauptmenüsperre wieder zu deaktivieren. Beim Aufrufen des Hauptmenüs müssen Sie das Passwort für die Telefonsperre eingeben (Werkseinstellung: **1122**). Nach dem Deaktivieren der Hauptmenüsperre erscheint "Hauptmenü freigegeben".

Zum Aktivieren bzw. Deaktivieren der SIM Sperre gehen Sie vor wie in 7.4.1 beschrieben und wählen Sie "SIM Sperre" aus. Geben Sie die PIN-Nummer Ihrer SIM-Karte ein, um die SIM Sperre zu aktivieren bzw. deaktivieren.

Zum Aktivieren bzw. Deaktivieren der Telefonsperre gehen Sie vor wie in 7.4.1 beschrieben und wählen Sie "Telefonsperre" aus. Geben Sie das Passwort für die Telefonsperre ein (Werkseinstellung: **1122**), um die Telefonsperre zu aktivieren bzw. deaktivieren.

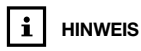

Um das Menü aufzurufen müssen Sie nun das Passwort für die Telefonsperre eingeben.

### 7.4.2 SIM Sperre

### 7.4.3 Telefonsperre

### 7.4.4 Passwort ändern

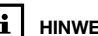

HINWEIS

Sie können PIN und PIN 2 sowie das Passwort für die "Telefonsperre" ändern. Letzteres wird für die Sperrung des Hauptmenüs und des Telefons verwendet

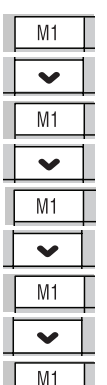

Drücken, um ins Hauptmenü zu gelangen

Drücken, um zu "Telefoneinstelluna" zu aelangen

Drücken führt in "Telefoneinstellung"

Drücken, um zu "Sicherheitseinstellung" zu aelangen

Drücken führt in "Sicherheitseinstellung"

Drücken, um zu "Passwort ändern" zu aelanaen

Drücken führt in "Passwort ändern"

Drücken, um zum Passwort zu gelangen, das geändert werden soll (z.B. PIN)

Drücken führt zur PIN-Eingabe "Alte PIN:"

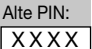

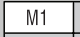

Eingeben der PIN Ihrer SIM-Karte.

Drücken führt zur PIN-Eingabe "Neue PIN:"

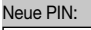

Eingeben des neuen PINs

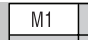

Drücken, um die Eingabe zu bestätigen

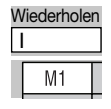

Wiederholen des neuen PINs

Drücken, um die Eingabe zu bestätigen

### 7.5 Werkseinstellungen wiederherstellen

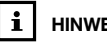

HINWEIS

Es werden die im Telefon aespeicherten Einstellungen geändert. auf der SIM-Karte gespeicherte Daten bleiben erhalten

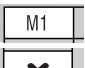

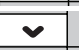

Drücken, um ins Hauptmenü zu gelangen Drücken, um zu "Telefoneinstellung" zu aelangen

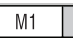

Drücken führt in "Telefoneinstellung"

Drücken, um zu "Werkseinstellungen wiederherstellen" zu gelangen Drücken führt zu "Passwort eingeben"

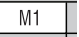

Passwort:

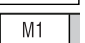

Eingeben des eingestellten Passwortes (Werkseinstellung: 1122)

Drücken, um die Eingabe zu bestätigen Im Display erscheint "SIND SIE SICHER?"

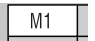

Drücken, wenn Sie sicher sind, die Werkseinstellungen wiederherstellen zu wollen oder

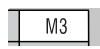

Drücken, wenn die aktuellen Einstellungen nicht geändert werden sollen

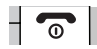

Drücken führt in den Stand-bv-Modus

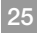

### 7.6 Direktwahlnummern M1-M3 speichern

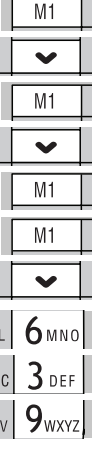

M1 ſ Drücken, um ins Hauptmenü zu gelangen

Drücken, um zu "M1/M2/M3 einstellen" zu gelangen

Drücken führt in "M1/M2/M3 einstellen"

Drücken, um auszuwählen welche Direktwahlnummer eingespeichert werden soll

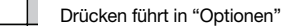

Drücken führt in "Telefonbuch"

Drücken, bis die gewünschte Rufnummer erscheint oder

Eingabe der ersten Buchstaben des gewünschten Teilnehmers,

z.B. 1mal Taste 6 für M 2mal Taste 3 für E 3mal Taste 9 für Y

bis der gesuchte Name MEYER mit Rufnummer anazeiat wird

Drücken, um die Auswahl zu bestätigen

Drücken führt in den Stand-bv-Modus

### 7.7 Zeit & Datum einstellen

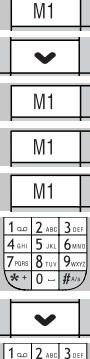

Drücken, um ins Hauptmenü zu gelangen

Drücken, um zu "Uhr & Alarm" zu gelangen

Drücken führt zu "Zeit und Datum"

Drücken führt zu "Zeit und Datum einstellen"

Drücken führt in "Zeit und Datum einstellen"

Eingeben der aktuellen Zeit: Stunden (HH). Minuten (MM).

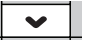

Drücken führt zur Eingabe des Datums

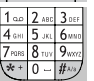

Eingeben des aktuellen Datums: Jahr (JJJJ), Monat (MM), Tag (TT)

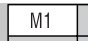

Drücken, um die Eingabe zu bestätigen

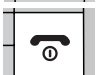

Drücken führt in den Stand-bv-Modus

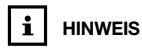

Im Menü "Format" können Uhrzeitformat: 12/24 Stunden und Datumsformat z B : TT/MM/JJJJ umgestellt werden.

### 7.8 Telefonbuch

7.8.1 Neuen Eintrag hinzufügen

| IVII | _ |
|------|---|
| ~    |   |
| M1   |   |
| ~    |   |
| M1   |   |

....

ſ

Drücken, um ins Hauptmenü zu gelangen

Drücken, um zu "Telefonbuch" zu gelangen

Drücken führt in "Telefonbuch"

Drücken, um zu "Neuer Eintrag" zu gelangen

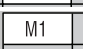

Drücken führt in "Nummer speichern"

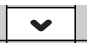

Drücken, um Speicherort "SIM" (SIM-Karte) oder "Telefon" auszuwählen

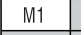

Drücken führt zu "Name"

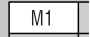

Drücken öffnet Eingabefeld "Name"

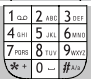

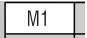

Eingeben des Namens

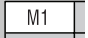

Drücken speichert den eingegebenen Namen

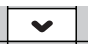

Drücken öffnet Eingabefeld "Handvnummer"

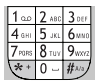

Eingeben der Rufnummer

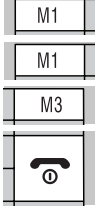

Drücken führt zu "Speichern?"

Drücken, um den Eintrag zu speichern oder

Drücken, um Speichern abzubrechen

Drücken führt in den Stand-by-Modus

### 7.8.2 Eintrag löschen

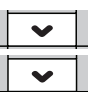

Drücken öffnet "Telefonbuch"

Drücken, bis die gewünschte Rufnummer erscheint oder

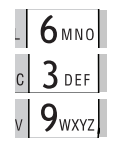

Eingabe der ersten Buchstaben des gewünschten Teilnehmers,

z.B. 1mal Taste 6 für M 2mal Taste 3 für E 3mal Taste 9 für Y

bis der gesuchte Name MEYER mit Rufnummer angezeigt wird

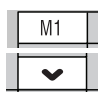

Drücken öffnet die "Eintragoptionen"

Drücken, um "Löschen" auszuwählen

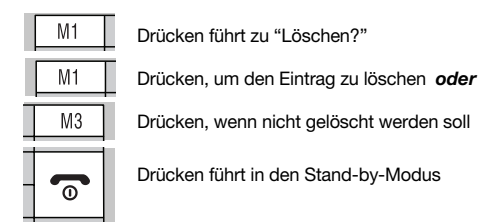

7.8.3 Einträge kopieren (SIM - Telefon)

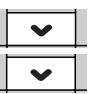

Drücken öffnet "Telefonbuch"

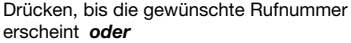

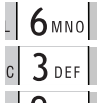

M1

Eingabe der ersten Buchstaben des

## Einträge kopieren

Einträge, die auf der SIM-Karte gespeichert sind, werden in das Mobiltelefon kopiert. Einträge des Mobiltelefons werden auf die SIM-Karte kopiert.

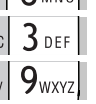

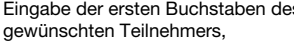

z.B. 1mal Taste 6 für M 2mal Taste 3 für E 3mal Taste 9 für Y

bis der gesuchte Name MEYER mit Rufnummer anazeiat wird

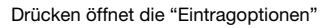

Drücken, um "Kopieren" auszuwählen

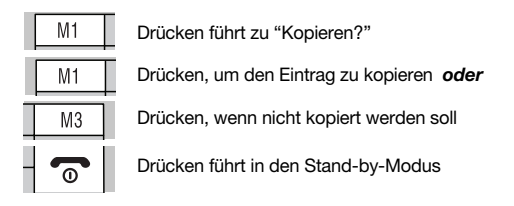

784 Standard-Telefonbuch festlegen

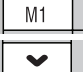

Drücken, um ins "Hauptmenü" zu gelangen

Drücken, um zu "Telefonbuch" zu gelangen

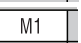

Drücken führt in "Telefonbuch"

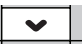

Drücken, um zu "Standard-Telefonbuch" zu

M1

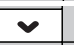

M1

aelanaen Drücken führt in "Standard-Telefonbuch"

Drücken, um das gewünschte Telefonbuch

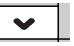

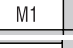

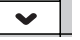

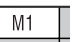

"SIM. "Telefon" oder "Beides" auszuwählen Drücken, um die Auswahl zu bestätigen

n

Drücken führt in den Stand-by-Modus

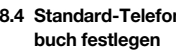

Telefonbuch

des Mobiltelefons angezeigt.

Nur bei der Einstellung "Beides", werden im Telefon-

buch die gespeicherten Einträge der SIM-Karte und

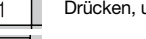

Das Mobiltelefon Auro Comfort 1060 ist mit einem GPS-Empfänger ausgestattet. Mit diesem satellitengestützten Ortungssystem kann bei Bedarf sowie in Notfallsituationen die aktuelle Position des Benutzers über GPS bestimmt und per SMS an eine voreingestellte Center-Nummer übermittelt werden, GPS arbeitet mit Hilfe von Satelliten, deren Signale nur bei freier Sicht zum Himmel empfangen werden können. Diese Signale gehen nicht durch Mauern oder andere Hindernisse

### 7.9.1 GPS ein-/auschalten

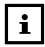

Akkulaufzeit

Eingeschaltetes GPS verkürzt die Akkulaufzeit, Schalten Sie deshalb das GPS aus, wenn Sie sich längere Zeit in Gebäuden aufhalten oder wenn Sie die Funktion nicht nutzen.

#### 792 GPS Bereich einstellen

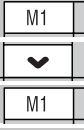

Drücken, um ins Hauptmenü zu gelangen

DE

Drücken, um zu "GPS" zu gelangen

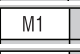

Drücken führt zu "GPS ein/aus"

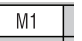

Drücken, um GPS ein- oder auszuschalten

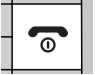

Drücken führt in den Stand-by-Modus Wenn das Display das Zeichen 🕍 zeigt, ist GPS eingeschaltet.

Diese Funktion erlaubt es, einen Sicherheitsbereich für den Träger des Mobiltelefons zu definieren. Verlässt der Benutzer diesen Bereich, werden bis zu drei festgelegte Empfänger per SMS benachrichtigt. Zur Information des Benutzers kann außerdem ein GPS Alarm aktiviert werden

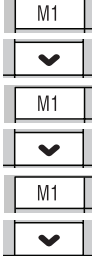

Drücken, um ins Hauptmenü zu gelangen

Drücken, um zu "GPS" zu gelangen

Drücken führt in "GPS"

Drücken, um zu "Zone einstellen" zu gelangen

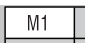

Drücken führt in "Zone einstellen"

Drücken, um zu "Manuell einstellen" oder zu "Automatisch einstellen" zu gelangen

#### GPS Bereich automatisch einstellen

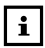

## GPS eingeschaltet

Vergewissern Sie sich, dass GPS eingeschaltet ist. bevor Sie diese Funktion verwenden. Darüber hinaus muss das GPS in der Lage sein. das Signal von der aktuellen Position zu empfangen.

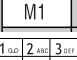

Drücken führt zu "Radius (m)"

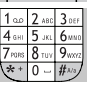

Eingeben des gewünschten Radius des Sicherheitsbereichs (mindestens 200 m). Als Längen- und Breitengrad werden die Werte der aktuellen Position übernommen

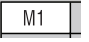

Drücken, um die Eingabe zu speichern

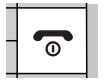

Drücken führt in den Stand-by-Modus

### GPS Bereich manuell einstellen

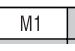

Drücken führt zu "Radius (m)"

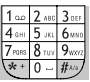

Eingeben des gewünschten Radius des Sicherheitsbereichs (mindestens 200 m).

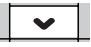

Drücken, um zur Eingabe des Längengrads zu wechseln

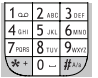

Eingabe des Längengrads mit maximal sechs Nachkommastellen (z.B. 10.914745°)

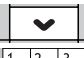

Drücken, um zur Eingabe des Breitengrads zu wechseln

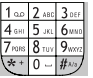

Eingabe des Breitengrads mit maximal sechs Nachkommastellen (z.B. 47.750316°)

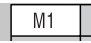

Drücken, um die Eingabe zu speichern

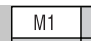

Drücken, um zu bestätigen

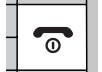

Drücken führt in den Stand-by-Modus

#### 7.9.3 Alarm-Bufnummer für GPS einstellen

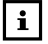

Alarm-Rufnummern

Sie können bis zu drei Alarm-Rufnummern einstellen. Diese werden per SMS benachrichtigt, wenn der Benutzer den eingestellten GPS-Bereich verlässt und wenn er ihn später wieder betritt. GPS muss dafür eingeschaltet sein (siehe Kapitel 7.9.1).

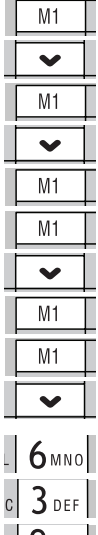

Drücken, um ins Hauptmenü zu gelangen

Drücken, um zu "GPS" zu gelangen

Drücken führt in "GPS"

Drücken, um zu "GPS-Zone einstellen" zu gelangen

Drücken führt in "GPS-Zone einstellen"

Drücken führt in "Alarm-Bufnummer"

Auswählen des Speicherplatzes (1-3) für die festzulegende Alarm-Rufnummer

Drücken führt in "Optionen"

Drücken führt in "Telefonbuch"

Drücken, bis die gewünschte Rufnummer erscheint oder

- **6**MNO 9<sub>wxyz</sub>

Eingabe der ersten Buchstaben des gewünschten Teilnehmers,

z.B. 1mal Taste 6 für M 2mal Taste 3 für E 3mal Taste 9 für Y

bis der gesuchte Name MEYER mit Rufnummer angezeigt wird

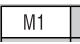

Drücken, um markierten Telefonbucheintrag auszuwählen

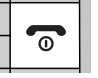

Drücken führt in den Stand-by-Modus

#### 794 GPS Alarm ein-/ ausschalten

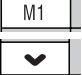

Drücken, um ins Hauptmenü zu gelangen

Drücken, um zu "GPS" zu gelangen

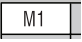

Drücken führt in "GPS"

Drücken, um zu "GPS-Zone einstellen" zu aelanaen

Drücken führt in "GPS-Zone einstellen"

Drücken, um zu "GPS Alarm ein/aus" zu gelangen

Drücken, um GPS Alarm ein- bzw. auszuschalten

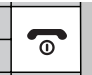

Drücken führt in den Stand-by-Modus

GPS Alarm

Der GPS Alarm weist den Benuter darauf hin, dass er den eingestellten GPS-Bereich verlassen hat und dass die drei Alarm-Rufnummern per SMS benachrichtiat wurden.

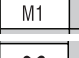

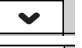

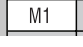

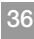

### 7.10 Fernsteuerung

7.10.1 Fernsteuerungsnummer einstellen

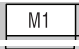

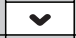

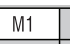

Drücken, um ins Hauptmenü zu gelangen

Drücken, um zu "GPS" zu gelangen

Drücken führt in "GPS"

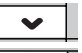

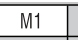

Drücken, um zu "Fernsteuerungsnummer einstellen" zu gelangen

Drücken führt zur Eingabe der Fernsteuerungsnummer

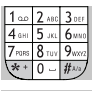

Eingabe der Rufnummer des Teilnehmers, der das Auro 1060 fernbedienen soll

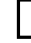

## Vorlagen-SMS

Nach dem Speichern der Fernsteuerungsnummer können Sie acht Vorlage-SMS mit Fernsteuerungsbefehlen verschicken lassen. Nur die gespeicherte Rufnummer kann das Mobiltelefon fernbedienen.

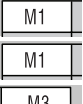

Drücken, um die Eingabe abzuschließen

Drücken, um die Nummer zu speichern oder

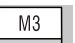

Drücken, um Speichern abzubrechen

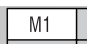

Drücken, um Vorlagen für Fernsteuerungs-SMS an die eingegebene Rufnummer zu verschicken oder

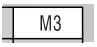

Drücken, um keine Vorlagen-SMS zu verschicken

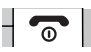

Drücken führt in den Stand-by-Modus

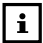

### Fernsteuerung

Verwenden Sie jeweils nur einen der in < > angebenen Werte. Um z.B. das GPS einzuschalten, schicken Sie **REMOTE:SETGPS;1** per SMS an das Auro 1060. Wurde der Befehl erkannt, erhalten Sie folgende Antwort-SMS: REMOTE:OK SMS mit Fernbedienungsbefehlen werden nur von dem Mobiltelefon aktzeptiert, dessen Rufnummer zuvor als "Fernsteuerungsnummer" gespeichert wurde.

Wenn Sie sich beim Speichern der Fernbedienungsrufnummer die Vorlage-SMS zur Fernsteuerung zuschicken lassen, können Sie diese abspeichern. So können die Fernbedienungsbefehle bei Bedarf einfach aufrufen und das AURO 1060 fernbedienen.

DE

### Fernsteuerungsbefehle:

- Einstellen der Fernsteuerungsnummer REMOTE:SETREMOTE;<Rufnummer>
- GPS ein- bzw. ausschalten REMOTE:SETGPS;<1/0>
- Notrufnummer einstellen REMOTE:SETHELP<1/2/3>;<Name>;<Rufnummer>
- Intervall f
  ür GPS Bericht einstellen (Min.) REMOTE:SETREPORT;<5/30/60/360/720>
- GPS Bereich festlegen (m) REMOTE:SETZONE;<Radius200-5000>;
   <Längengrad>;<Breitengrad>
- GPS Alarm ein- bzw. ausschalten REMOTE:SETALERT;<1/0>
- GPS-Position des Auro 1060 abrufen REMOTE:GETLOCATE

### 7.11 SOS Einstellungen

7 11 1 Notrufnummern einstellen

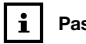

Passwort

Die SOS Einstellungen sind durch das Passwort 2816 geschützt. Dieses ist ab Werk voreingestellt und kann nicht verändert werden

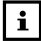

## Notrufnummer

Speichern Sie bis zu drei Notrufnummern, die bei einem Notruf angewählt werden Wird keine Notrufnummer eingegeben, wählt das Telefon 112

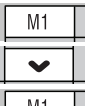

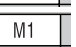

Passwort:

M1

M1

M1

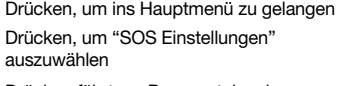

Drücken führt zur Passworteingabe

Eingeben des Passwortes "2816" Dieses kann nicht verändert werden.

Drücken führt in "SOS Einstellungen"

Drücken führt in "Notrufnr, einstellen"

Auswählen der festzulegenden Notrufnummer (1-3).

Drücken führt in "Optionen"

Drücken, um zu "Bearbeiten" zu gelangen

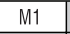

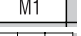

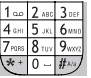

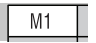

Drücken, führt in "Bearbeiten"

Eingabe der zu speichernden Rufnummer

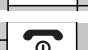

Drücken, um die eingegebene Rufnummer zu speichern

Drücken führt in den Stand-by-Modus

### oder

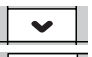

Drücken, um zu "Aus Telefonbuch" zu gelangen

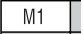

Drücken führt in "Telefonbuch"

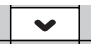

Drücken, bis die gewünschte Rufnummer erscheint oder

| 1            | 2 ABC        | 3 DEF             |
|--------------|--------------|-------------------|
| <b>4</b> GHI | 5 экі        | 6 <sub>MN0</sub>  |
| 7 PORS       | <b>8</b> TUY | 9 <sub>wxrz</sub> |
| (*+          | 0            | #~~s              |

Eingabe der ersten Buchstaben des gewünschten Teilnehmers,

z.B. 1mal Taste 6 für M 2mal Taste 3 für E 3mal Taste 9 für Y

bis der gesuchte Name MEYER mit Rufnummer angezeigt wird

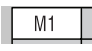

Drücken, um markierten Telefonbucheintrag als Notrufnummer auszuwählen

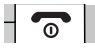

Drücken führt in den Stand-by-Modus

#### 7.11.2 Automatische Ein eingehender Anruf von der "Automat. Rufannahme-Nr." wird von Ihrem Auro 1060 automatisch nach den ersten Rufannahme-Klinaelzeichen im Freisprechmodus entgegengenommen. Nr. festlegen Gehen Sie vor wie in 7.11.1 beschrieben, um die Automatische Rufannahme-Nummer festzulegen. Wählen Sie statt den Menüpunkten "Notrufnr.1" bis "Notrufnr.3", den Menüpunkt "Autom, Rufannahme-Nr," aus und geben Sie die Bufnummer entweder manuell ein oder suchen Sie diese im aus dem Telefonbuch aus. 7.11.3 Notruf senden an Stellen Sie ein, wie das Mobiltelefon beim Absetzen eines Alle, Eine, ACK Notrufes vorgehen soll: · Bei der Einstellung "Alle" versucht das Mobiltelefon nacheinander alle drei gespeicherten Notrufnummern zu erreichen, um mit iedem Teilnehmer ein Gespräch aufzubauen. Das Telefon wählt dabei jede Notrufnummer bis zu drei Mal an, falls das Gespräch nicht zuvor entgegengenommen wurde. Danach wird der Wählvorgang beendet. Bei der Einstellung "Eine" stoppt das Mobiltelefon die Anwahl, sobald ein Gespräch mit einer der drei Notrufnummern aufgebaut werden konnte. Bei der Einstellung "ACK" stoppt das Mobiltelefon die Anwahl der drei Notrufnummern erst dann, wenn von einer der gespeicherten Notruf-SMS-Nummern die Bestätiguns-SMS "?>ASF" an das Auro 1060 verschickt wurde. Lesen Sie dazu 7.11.4. Notruf-SMS-Nr. festlegen.

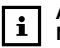

### ACK: Notruf bestätigen

Schicken Sie die SMS-Nachricht "**?>ASF**" an das Auro 1060, um den Empfang des Notrufs zu Bestätigen und die Notrufesequenz zu beenden.

Bei erfolgreichem Empfang antwortet das Auro 1060 mit der SMS-Nachricht **"?>RSF**" Ist gerade ein Notrufgespräch aktiv, wenn die Bestätigungs-SMS "**?>ASF**" eingeht, wird dieses nicht unterbrochen. Nach Beendigung des Gespräches wird jedoch keine weitere Notrufnummer angewählt.

Drücken, um ins Hauptmenü zu gelangen

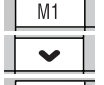

Drücken, um "SOS Einstellungen" auszuwählen Drücken führt zur Passworteingabe

M1

Passwort:

Eingeben des Passwortes "2816". Dieses kann nicht verändert werden.

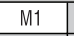

Drücken führt in "SOS Einstellungen"

Notruf-Modus auswählen: Alle. Eine oder ACK

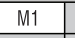

Drücken führt in "Notrufnr. einstellen"

Drücken, um zu "Notruf senden an:" zu gelangen Drücken führt in "Notrufsenden an:"

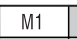

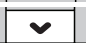

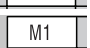

Drücken, um die Auswahl zu bestätigen

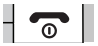

Drücken führt in den Stand-by-Modus

7.11.4 Notruf-SMS-Nr festlegen

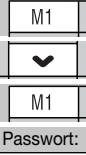

Drücken, um ins Hauptmenü zu gelangen Drücken, um "SOS Einstellungen" auszuwählen

Drücken führt zur Passworteingabe

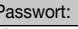

Eingeben des Passwortes "2816". Dieses kann nicht verändert werden.

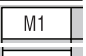

Drücken führt in "SOS Einstellungen"

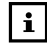

Notruf-SMS

Im Gegensatz zu den Notrufnummern werden die Notruf-SMS-Nummern bei einem Notruf per SMS benachrichtigt.

Fine Notruf-SMS enthält Datum. Uhrzeit und wenn verfügbar. die GPS-Koordinaten des Auro 1060

Nur Notruf-SMS-Nummern können im ACK-Modus die Notrufsequenz durch Senden der SMS "?>ASF" beenden.

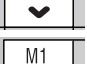

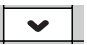

Auswählen der festzulegenden Notruf-SMS-

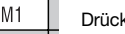

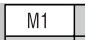

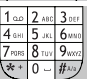

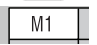

Drücken, führt in "Bearbeiten"

Eingabe der zu speichernden Notruf-SMS-Rufnummer

Drücken, um die eingegebene Rufnummer zu speichern

Drücken, um zu "Notruf-SMS-Nr." zu gelangen

Drücken führt in "Notruf-SMS-Nr."

Nummer (1-3).

Drücken führt in "Optionen"

Drücken, um zu "Bearbeiten" zu gelangen

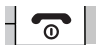

Drücken führt in den Stand-by-Modus

### oder

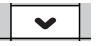

Drücken, um zu "Aus Telefonbuch" zu gelangen

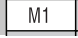

Drücken führt in "Telefonbuch"

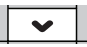

Drücken, bis die gewünschte Rufnummer erscheint oder

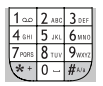

Eingabe der ersten Buchstaben des gewünschten Teilnehmers,

z.B. 1mal Taste 6 für M 2mal Taste 3 für E 3mal Taste 9 für Y

bis der gesuchte Name MEYER mit Rufnummer angezeigt wird

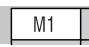

Drücken, um markierten Telefonbucheintrag als Notrufnummer auszuwählen

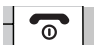

Drücken führt in den Stand-by-Modus

### 7.11.5 Notruf-SMS Sendeintervall

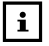

Hinweis

Ist die Funktion RevGeo Service aktiviert, wird die Einstellung "Notruf-SMS Sendeintervall" von der Einstellung RevGeo Service "Benachrichtigungsintervall einstellen" außer Funktion gesetzt. Lesen Sie dazu 7.11.8 RevGeo Service. Stellen Sie ein in welchem Zeitintervall Notruf-SMS im Falle eines Notrufes an die Notruf-SMS-Nummern gesendet werden sollen. Sie können zwischen 2 Min., 5 Min. und 10 Min. wälhlen.

Gehen Sie vor wie in 7.11.4 beschrieben, um das Sendeintervall für Notruf-SMS festzulegen. Wählen Sie statt den Menüpunkten "Notruf-SMS-Nr.1" bis "Notruf-SMS-Nr.3", den Menüpunkt "Sendeintervall" aus und wählen Sie das gewünschte Intervall aus.

### 7.11.6 SOS-Nachricht vorbereiten

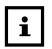

SOS-Nachricht

Die SOS-Nachricht wird bei einem Notruf im Display des Mobiltelefons angezeigt.

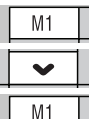

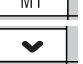

\_\_\_\_ zu gelangen \_\_\_\_\_ Drücken führt in "SOS-Nachricht vorbereiten"

zu gelangen

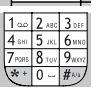

M1

Eingeben der SOS-Nachricht. Diese erscheint bei aktiviertem Notuf im Display des Telefons.

Drücken, um zu "SOS-Nachricht vorbereiten"

Drücken, um ins Hauptmenü zu gelangen

Drücken, um zu "SOS Einstellungen"

Drücken führt in "SOS Einstellungen"

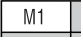

Drücken, um die Eingabe zu speichern

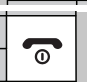

Drücken führt in den Stand-by-Modus

### 7.11.7 Hilfeton einstellen

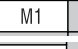

Drücken, um das Hauptmenü zu öffnen

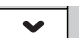

Drücken, um "Telefoneinstellung" auszuwählen

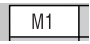

Drücken, um "Telefoneinstellung" zu öffnen

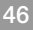

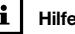

Hilfeton

Nachdem die Anwahl der Notrufnummern beendet wurde, ertönt bei eingeschaltetem Hilfeton ein lautes Sirenensignal.

### 7 11 8 RevGeo Service

## Beispiel-SMS

Alert from [Rufnummer] at 44 m : 49 Chatham RD S and 66 m : Granville Square. Kowloon. Hona Kona SAR (China). GPS time 27/11/08 09:40:53

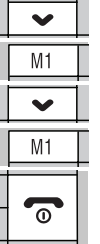

Drücken, um "Audioeinstellungen" auszuwählen Drücken, um "Audioeinstellungen" zu öffnen Drücken, um "Hilfeton" auszuwählen Drücken, um "Hilfeton" ein-/auszuschalten Drücken führt in den Stand-by-Modus

Im Falle eines Notrufes ermöglicht der RevGeo Service die GPS-Koordinaten des Auro 1060 in konkrete Straßennamen aufzulösen und damit die Position des Telefons per SMS an die drei eingestellten Notruf-SMS-Nummern zu versenden.

Dieser Service ist gebührenpflichtig. Die Abrechnung erfolgt über gebührenpflichtige Premium SMS. Für die Nutzung dieses Services fällt eine Jahresgebühr von 1.50 EUR an. Für iede versendete Notruf-SMS deren GPS-Koordinaten in Straßennamen umgewandelt werden, fällt ebenfalls eine SMS Gebühr an. Die aktuellen Preise können Sie unter www.revgeogate.eu einsehen.

Der RevGeo Service ist abhängig vom ieweiligen Netzbetreiber und kann daher keine Garantie für Zuverlässigkeit und Geschwindigkeit der SMS-Zustellung übernehmen!

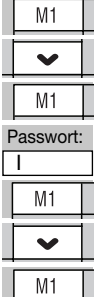

Drücken, um ins Hauptmenü zu gelangen

Drücken, um "SOS Einstellungen" auszuwählen

Drücken führt zur Passworteingabe

Eingeben des Passwortes "2816". Dieses kann nicht verändert werden.

Drücken führt in "SOS Einstellungen"

Drücken, um zu "RevGeo Service" zu gelangen

M1

Drücken führt in "RevGeo Service"

Land einstellen

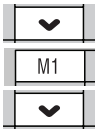

Drücken, um zu "Land auswählen" zu gelangen

Drücken führt in "Land auswählen"

Wählen Sie das Land aus in welchem die SIM-Karte erworben wurde. Ist das gewünschte Land nicht aufgeführt, wählen Sie einen leeren Speicherplatz "<Leer>" aus.

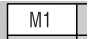

Drücken führt in "Optionen"

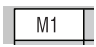

Drücken, um die Auswahl des Landes zu bestätigen oder

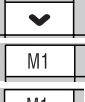

Drücken, um zu "Bearbeiten" zu gelangen

Drücken führt in "Bearbeiten"

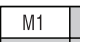

Drücken führt zur Eingabe des Landes

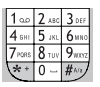

Eingabe des Landes z.B. 1mal Taste **3** für **D** 2mal Taste **3** für **E** 2mal Taste **8** für **U** usw.

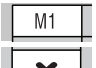

Drücken, um den Landesnamen zu speichern

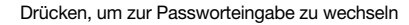

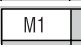

Drücken öffnet die Passworteingabe

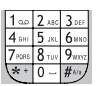

M1

Eingabe des Passworts " auro" 1mal Taste 2 für A 2mal Taste 8 für U 3mal Taste 7 für R 3mal Taste 6 für O

Drücken, um das Passwort zu speichern

Drücken, um zur Rufnummerneingabe zu wechseln

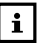

## Passwort

Um den RevGeo Service nutzen zu können benötigen Sie jeweils eine Servicenummer (short code) und ein Passwort (keyword). Für Frankreich sind Servicenummer und Passwort bereits voreingestellt. Weitere Informationen finden Sie unter www.revgeogate.eu.

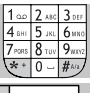

Eingabe der Servicenummer (short code) für **RevGeo Service** 

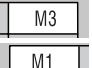

M1

Drücken, um die letzte Ziffer zu löschen

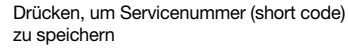

Drücken, um Speichern zu Bestätigen

#### Benachrichtigungsintervall einstellen

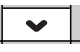

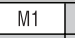

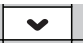

Pro SMS die über RevGeo Service versendet wird fällt eine Servicegebühr an. Die Preise können Sie unter www.revaeogate.eu einsehen.

SMS Gebühren

Drücken, um zu "Benachrichtigungsintervall" zu gelangen

Drücken führt in "Benachrichtigungsintervall"

Auswählen des Zeitintervalls, in welchem bei einem Notruf Benachrichtigungs-SMS mit der Position des Benutzers verschickt werden sollen

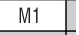

Drücken, um die Auswahl zu speichern

#### RevGeo Service aktivieren/deaktivieren

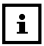

Servicegebühr

Wenn Sie den RevGeo Service aktivieren, stimmen Sie einer jährlichen Servicegebühr in Höhe von 1,50 EUR zu, die automatisch per SMS erhoben wird.

Wenn der RevGeo Service deaktiviert wird, fällt einmalig die Servicegebühr einer SMS an.

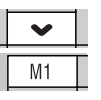

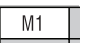

Drücken, um zu "Aktivieren" zu gelangen

Drücken, um RevGeo Service zu aktivieren.

Drücken, um Aktivierung zu bestätigen. Das Auro 1060 verschickt eine SMS an RevGeo Service. Wurde der RevGeo Service für Ihr Mobiltelefon aktiviert, erhalten Sie eine Bestätigungs-SMS.

### oder

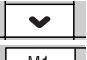

Drücken, um zu "Deaktivieren" zu gelangen Drücken, um RevGeo Service zu deaktivieren.

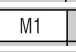

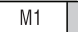

Drücken, um Deaktivierung zu bestätigen. Sie erhalten eine Bestätigungs-SMS.

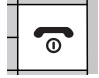

Drücken führt in den Stand-by-Modus

Bei sachgerechter Nutzung übernimmt International Brand Distribution GmbH, Fahrgasse 5, 65549 Limburg, die Garantie für die Dauer von 24 Monaten vom Kaufdatum an gerechnet. Durch diese Garantieerklärung werden sämtliche gesetzliche Ansprüche abgedeckt. Während der Garantiezeit werden alle Defekte durch Reparatur bzw. Austausch kostenlos behoben, wenn der Mangel auf einen Material- oder Fabrikationsfehler zurückzuführen ist.

Von der Garantie ausgenommen sind Schäden, die auf unsachgemäßen Gebrauch, Eingriff durch Dritte oder höhere Gewalt zurückzuführen sind, sowie Zubehörteile, die einer normalen Abnutzung unterliegen (Akkus etc.). Weitergehende Ansprüche, wie Schadenersatz sind ebenfalls ausgeschlossen, auch wenn der Schaden an dem Gerät als ein Garantiefall anerkannt wird. Das Gerät unterliegt einer strengen Qualitätskontrolle. Sollten Sie jedoch einmal ein Problem mit diesem Produkt haben, wenden Sie sich bitte immer zuerst an unsere

#### technische Service-Hotline Tel.: +49 (0) 180-5118870-2 JET GmbH, Am Weimarer Berg 6, 99510 Apolda

(14 Ct/Min. aus dem Festnetz der deutschen Telekom, Preise aus dem Mobilfunknetz können abweichen)

Im Garantiefall senden Sie das Gerät mit Fehlerbeschreibung und Kaufbeleg an **JET GmbH** ein. Werden Geräte ohne Kaufbelege zur Reparatur eingesandt, kann die Reparatur nur kostenpflichtig erfolgen. Dies trifft auch bei nicht ausreichend verpackten Produkten zu.

Technische und formale Änderungen zur Verbesserung und Weiterentwicklung des Produktes behalten wir uns vor. © International Brand Distribution GmbH 01/2009

Das Mobiltelefon Auro Comfort 1060 entspricht der EU-Richtlinie R&TTE. Es entspricht außerdem den europäischen Vorschriften zur Elektromagnetischen Verträglichkeit (EMV) und zur Produktsicherheit. Das Auro Comfort 1060 trägt hierfür das CE-Zeichen.

Konformitätserklärungen und Urkunden zu Betriebserlaubnis und Zulassung können unter www.branddistribution.de eingesehen werden.